## ADIM 1

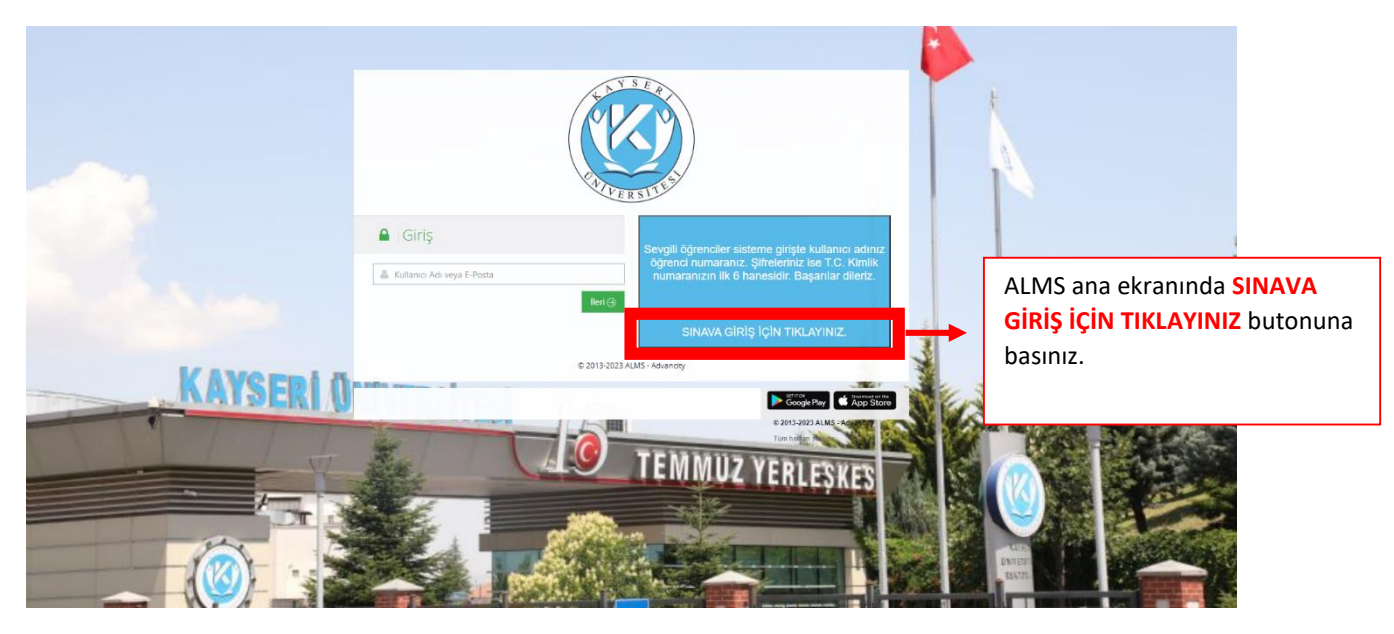

## ADIM 2

|                                                                                                    | ● Ditasan                                                                                                    |
|----------------------------------------------------------------------------------------------------|----------------------------------------------------------------------------------------------------|
| Giriş Kultuno Adı                                                                                                    | inter (g.                                                                                                    |
| Sınava giriş için tıklayınız buton<br>sayfaya yönlendirileceksiniz. Sa<br>Adı kısmına öğrenci numaranız<br>şifrenizi yazarak sınavlarınızın b<br>yönlendirileceksiniz | nuna bastıktan sonra bu<br>ayfada yer alan <mark>Kullanıcı</mark><br>zı ardından <mark>Şifre</mark> kısmına<br>bulunduğu sayfaya |

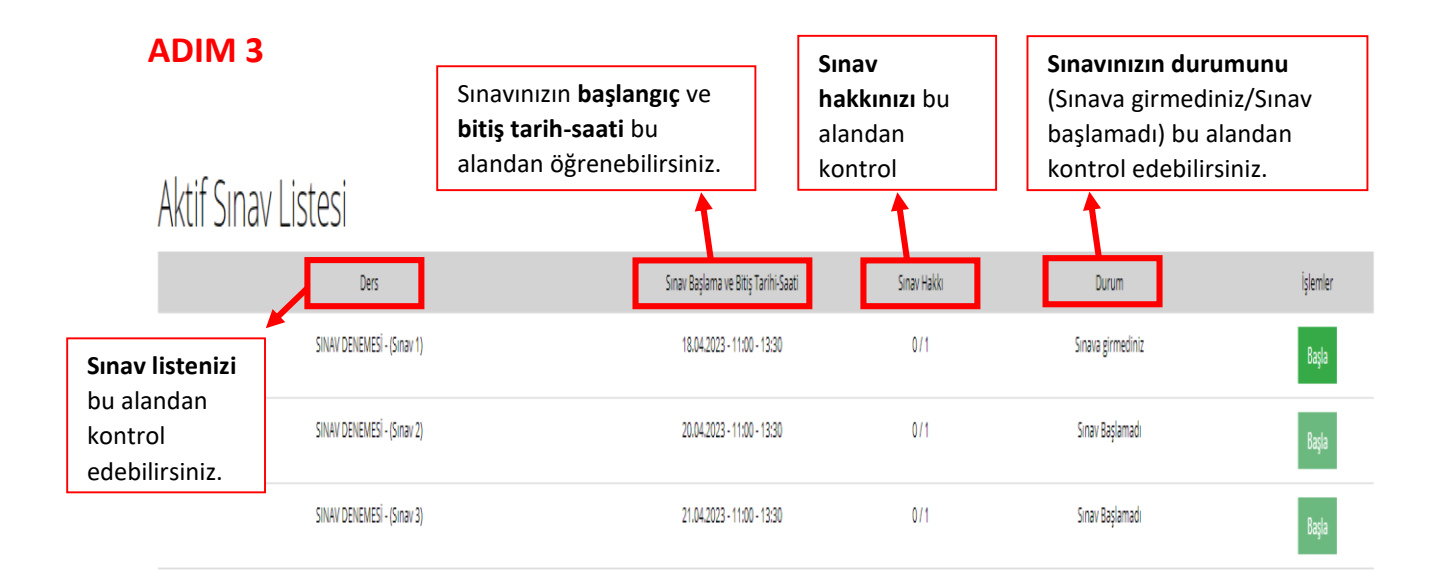